## How to enter Individual Series or Race in the 2024/25 Inshore Series

- 1. Navigate to the 'Enter Racing' section on the RPNYC homepage. This will take you to the SailSys RPNYC race entry page go to step 2.
- 2. From the SailSys RPNYC page, directly below the '2024/25 Inshore Season' select an "Individual Series" then click 'Enter'. This will take you to a new page go to step 3.

| 2024/25 INSHORE (Season)                        |                                                                                                    |
|-------------------------------------------------|----------------------------------------------------------------------------------------------------|
| 2024/25 INSHORE (Season)                        | Includes: 2024/164 Fiest Championship Series, 2024/25 Gin Series, 2024/25 Winiter Series, 2024/25 Winter 2 Handed Series, 2024/25 Island Bay<br>Series, 2024/25 Special Race Days, 2024/25 Commodore's/Ambassadors Race, 2024/25 Inshore Championship Series, 2024/25 Club Week, 2024/25 2 Handed Series,<br>2024/25 At Home Series, 2024/25 Rum Racing, Rum Twilight & Woman's Helm<br>Next Race: Race 1, 4th October 2024 |
| 2024/25 Fleet Championship Series               | Next Race: Race 4 Fitzroy Bay, 2nd November 2024                                                                                                    |
| 2024/25 Gin Series                              | Next Race: Race 1, 12th October 2024                                                                                                    |
| 2024/25 Twilight Series                         | Includes: Day 1 - 29/01/25, Day 2 - 05/02/25, Day 3 - 12/02/25<br>Next Race: Race 1, 29th January 2025                                                                                                    |
| 2024/25 Winter Series                           | Next Race: Race 1, 15th June 2025                                                                                                    |
| 2024/25 Winter 2 Handed Series                  | Next Race: Race 1, 14th June 2025                                                                                                    |
| 2024/25 Island Bay Series                       | Next Race: Race 1, 7th December 2024                                                                                                    |
| 2024/25 Commodore's/Ambassadors Race            | Next Race: Commodore's/Ambassadors Race, 10th May 2025 Enter                                                                                                    |
| 2024/25 Inshore Championship Series             | Next Race: Race 1, 12th October 2024                                                                                                    |
| 2024/25 Club Week                               | Next Race: Club Week 2 - 2 Handed, 25th March 2025 Enter                                                                                                    |
| 2024/25 2 Handed Series                         | Next Race: Race 1, 19th October 2024                                                                                                    |
| 2024/25 At Home Series                          | Next Race: Race 1, 23rd November 2024                                                                                                    |
| 2024/25 Rum Racing, Rum Twilight & Woman's Helm | Next Race: Race 1, 4th October 2024                                                                                                    |

3. IF 3.1. you want to enter a full series. Select your 'Membership Status', the 'Division' is by default "Combined", tick 'Full Series (5 races)' and click 'Next'

| ricing Your b             | Boat Your Information Paym                     | ent            |       |
|---------------------------|------------------------------------------------|----------------|-------|
| elect the series below in | this serion that you wish to enter with your b | boat.          |       |
| lembership Status         | RPNYC Member                                   | ~              |       |
| livision                  | Combined                                       | ~              |       |
|                           | Block Entries                                  | Casual Envires | <br>/ |
| eries Entry               |                                                |                |       |
| block entry into all rac  | es in this series including the overall point  | tscore         |       |
| ull Series (5 Races)      | NZ\$ 120                                       |                |       |
|                           |                                                |                |       |

3.2. you want to enter an individual race. Select your 'Membership Status', the 'Division' is by default 'Combined', tick 'Casual Entries' and select the races you wish to enter, and click 'Next'

|                                 | $\mathbf{N}$                  |                   |                    |         |          |
|---------------------------------|-------------------------------|-------------------|--------------------|---------|----------|
| 4/25 Winter Series              |                               |                   |                    |         |          |
| Pricing Your Boat               | Your Mormation                | Nayment           |                    |         |          |
| Select the series below in this | season that you wish to enter | r with your boar. |                    |         |          |
| Membership Status               | PNYC Member                   |                   |                    |         |          |
| Division                        | ombined                       |                   | $\sim$             |         |          |
|                                 | Block                         | k Entries         | Casual Entries     |         |          |
| Races                           |                               |                   |                    |         |          |
| Race 1 (15/06/2025)             | NZ\$ 40                       | Ra                | ace 4 (27/07/2025) | NZ\$ 40 | <b>~</b> |
| Race 2 (29/06/2025)             | NZ\$ 40                       | Ra                | ace 5 (10/08/2025) | NZ\$ 40 |          |
| Race 3 (13/07/2025)             | NZ\$ 40                       |                   |                    |         |          |
|                                 |                               |                   |                    |         |          |

TIP : If you previously selected "Full Series in the block entry individual races can not be selected. You need to go back to "Block Entries" and unselect "Full Series" and re-select "Casual Entries".

## 4. IF:

4.1. you are already a registered user and your boat is registered, and you are logged in, then 'Your Boat' section will show your boat information – click 'Next' then go to step 5.

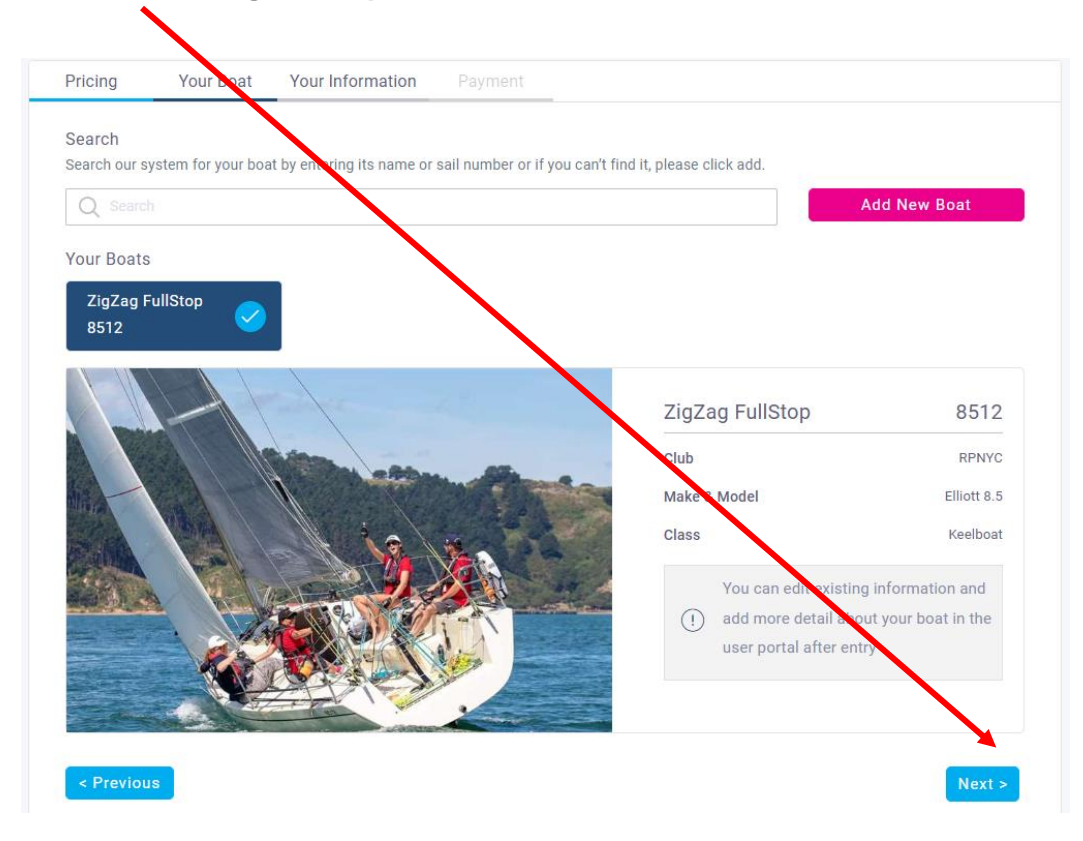

4.2. you are already a registered user and your boat is registered, but not logged in, search for your boat in the system, select this and click 'Next' then go to step 5.

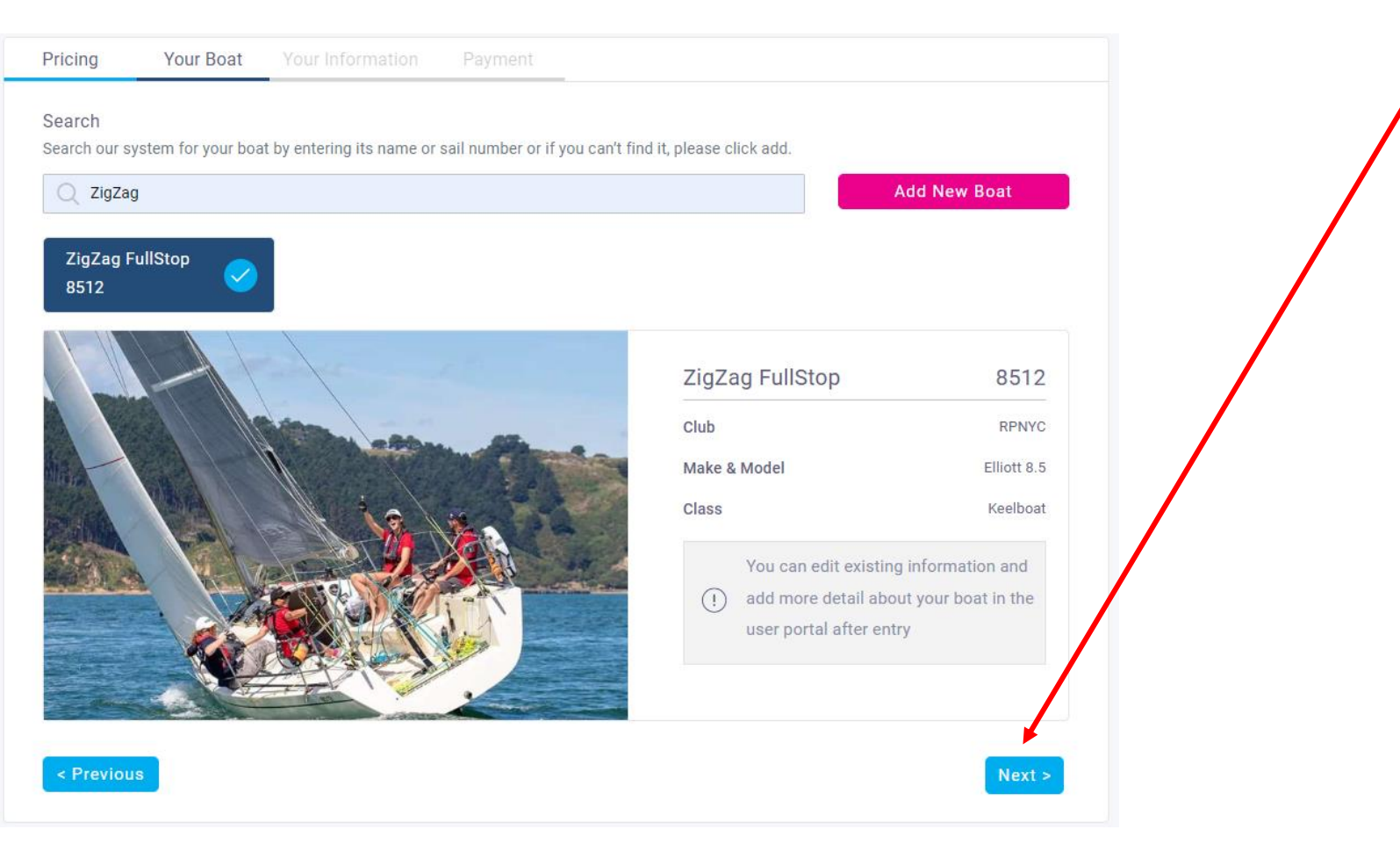

4.3. you are **not a registered user and your boat is not registered,** enter the name of your boat in the search bar, click 'Add New Boat' – this will take you to the Login / Register page. Complete the registration process by completing the required details in the 'Your Boat' and 'Your Information' sections then **go to step 5**.

| Pricing                 | Your Boat          | Your Information           | Payment                          |                         |              |  |
|-------------------------|--------------------|----------------------------|----------------------------------|-------------------------|--------------|--|
| Search<br>Search our sy | ystem for your boa | at by entering its name or | sail number or if you can't find | d it, please click add. |              |  |
| Q Thor                  |                    |                            |                                  |                         | Add New Boat |  |
| < Previou               | s                  |                            |                                  |                         | Next >       |  |

5. Check 'Your Information' to ensure your details are correct – click 'Edit' to update your information, or 'Next' if they are correct and go to step 6.

| Basic Informati | on     | Contact Info | rmation              | Emergency    | Contact |  |
|-----------------|--------|--------------|----------------------|--------------|---------|--|
| First Name Ste  | even   | Email        | nzmxracing@gmail.com | Name         | Angela  |  |
| Surname Th      | ompson | Mobile No.   |                      | Aelationship | -       |  |
| AS No           |        | Address      |                      | Mobile No.   |         |  |
| Date of Birth   |        |              |                      |              |         |  |
| Weight -        |        |              |                      |              |         |  |
| PLB ID -        |        |              |                      |              |         |  |
|                 |        |              |                      | <u>\</u>     | 1       |  |

6. Enter your payment details, click 'Pay'. A new window with the entry conditions will pop up – click 'I Agree' to process the entry. You will receive confirmation of entry by email.

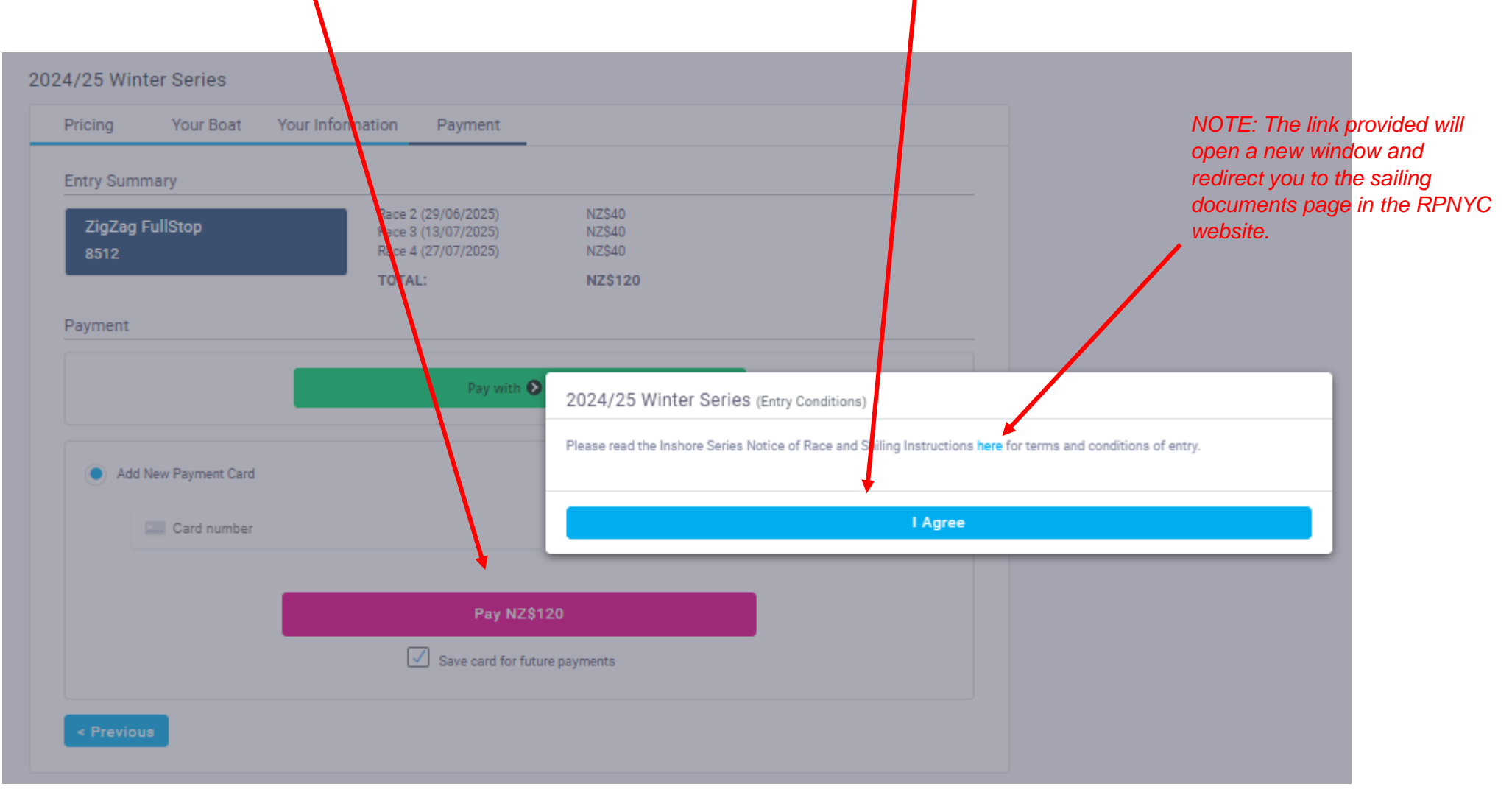